## 广东省东莞市律师协会

# 关于核对东莞市律师协会新网站会员信息资料的通知

各律师事务所、市法律援助处:

东莞市律师协会委托上海同道信息技术有限公司改版协会 官网,重新改版的网站即将上线。为进一步完善团体会员、个人 会员的信息资料,请各单位指定专人负责登录协会新网站的后台 对本事务所和律师的信息进行核对变更及申请会员卡,新网站上 线后将对外公开相关信息资料。详细操作流程和登录方法请详阅 附件《律师事务所与律师执业信息核对变更、申请会员卡操作指 引》,并于2017年2月22日前完成信息核对变更工作。若在核 对、变更过程中遇到技术问题,请咨询"东莞市律师管理 QQ 群" 的同道公司相关技术人员。

上海同道信息技术有限公司联系电话:400-728-5407,转129, 传真: 021-64660238, E—MAIL: tsc@homolo.com

技术人员:范红鑫,QQ号:312278105;刘伊雯,QQ号: 601684415;陈啸夫,QQ号:304442116

市律师协会秘书处联系人:周钰良,联系电话: 22492342, 传真: 22508201, E—MAIL: 285820386@qq.com 附件:律师事务所与律师执业信息核对变更、申请会员卡操 作指引

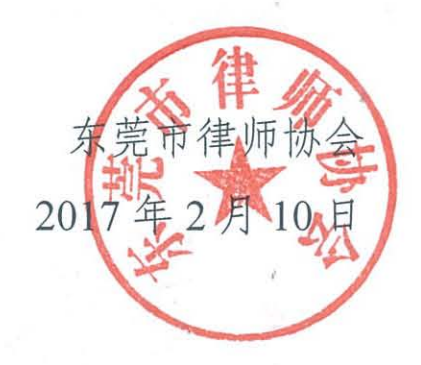

## 律师事务所与律师执业信息核对变更、

## 申请会员卡操作指引

## 目录

| <i>-</i> , | 如何访问系统         | .1 |
|------------|----------------|----|
| <u> </u>   | 技术咨询           | .3 |
| Ξ,         | 基本信息核对         | .4 |
| 四、         | 律师信息确认         | .6 |
| 五、         | 律师会员卡申请        | .7 |
|            | 5.1 确认执业信息     | .8 |
|            | 5.2 证件照片       | .8 |
|            | 5.3 确认申请会员卡1   | 10 |
|            | 5.4 查看申请会员卡情况1 | 10 |
| 六、         | 常见问题1          | 1  |

## 一、如何访问系统

使用本系统不需要额外安装客户端,但如果您的 IE 浏览器版本过低,可能会导致不能 正常使用。目前系统支持的浏览器有:

chrome 浏览器(谷歌浏览器)、360 浏览器(使用极速模式)。推荐: chrome 浏览器。 用浏览器访问地址: <u>http://www.dgla.org.cn/</u>

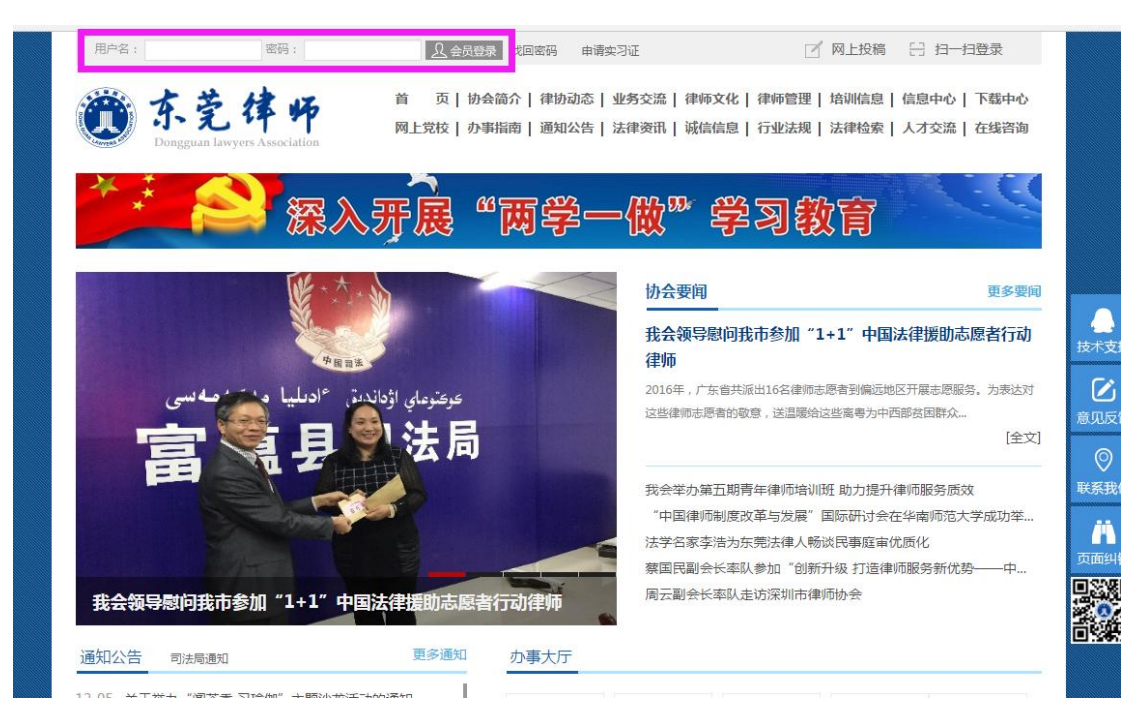

在浏览器中输入访问地址后,在输入框中填入用户名及密码,点击"登录"按钮,点击 【进入会员中心】进入会员系统。

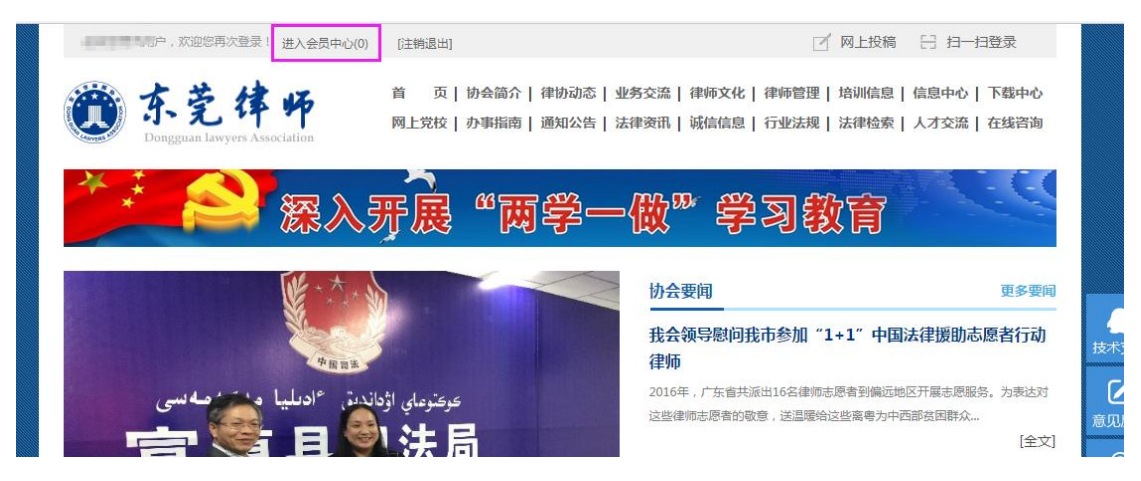

律所登录帐号:律师事务所的执业证号,初始密码:执业证号后6位;

**公司、公职律师办公室登录账号:**会员编号(请向东莞市律师协会索取),初始密码: 123456;

**律师登录账号**:律师执业证号(或会员编号),初始密码:身份证(18位)后6位(最后一位为"x"的需要小写);

注意:如果登录遇到问题,可以在【东莞市律师管理群】QQ 群中向"同道技术支持" 反馈,也可电话咨询技术公司:上海同道,联系方式:400-728-5407,分机:129

## 二、技术咨询

在使用系统过程中,如果信息有误,可以通过工单向我们反馈,律师、律师事务所操作方 式相同,以下举例截图为律师系统截图,操作方式如下

| ● 会员系统                                                       | ✓ ✓ ✓                                  | 8 \$ III \$ |
|--------------------------------------------------------------|----------------------------------------|-------------|
| <b>功能导航</b>                                                  | 工单系统<br>在使用系统过程中如果您遇到问题可以通过工单向我们反馈     |             |
| ☑ 技术咨询<br>信息维护                                               | 我提交的工单问题                               | 提交新的工单问题    |
|                                                              | 姓名错误 (2016-04-26)                      | / ×         |
| ▲ 更改照片<br>业务管理<br>活动服务                                       | 问题内容:错误信息为123,正确应该为321                 |             |
|                                                              | TEST (2016-04-26)                      | / ×         |
| <ul> <li>■ かられへ</li> <li>● 中办会员卡</li> <li>■ 今日上等Ⅲ</li> </ul> | 问题内容:test123<br>回复内容:您的问题我们已经收到,请耐心等待! |             |
|                                                              | <sub>共顷梁</sub><br>这内容为新创建              |             |
|                                                              | 工单提交后默认<br>1 新动态 回复内容                  | al          |
|                                                              |                                        |             |

#### 功能说明:

提交新的工单问题:用于创建一条新的问题信息。

回复内容: 当工单处理后, 可查看回复内容。

进入到"工单系统"工作台点击"提交新工单",在弹出界面创建问题。如图所示(举 例若姓名错误):

| 建问题                                                  |                                                                                                    |
|------------------------------------------------------|----------------------------------------------------------------------------------------------------|
| 问题标题: ★                                              | 姓名错误                                                                                                    |
| 问题描述: ★                                              | 错误信息为123,正确应该为321                                                                                                    |
| 附件:                                                  | ▲上街 可上传相应证明<br>林料                                                                                                    |
| 关于律师列表名单不死<br>1、如果缺少律师,请<br>2、如果有律师已注销<br>作结束后,我们会统一 | 的处理办法(适用律师事务所):<br>生律师列表"中自助新唱,如果提示身份证号或执业证号已存在,请提交工单,并上传律师的执业证扫描件。<br>,在仍在名单中。如有相关凭证,请提交工单,上传相关的凭记扫描件,如无凭证,则不需要处理,等采集工<br>注销。 |
| 关于执业机构不对的问<br>系统记载的执业机构是<br>不予处理。如提交书面               | 题<br>以执业证书登记为准,如发现与执业证号登记不一致的,请提交执业证号扫描件。如正在办理转所期间,暂<br>材料时,已经更换执业证的,可以打印表中,用红笔进行更正。                                           |
| 关于所内身份不对的问<br>所内身份主要有:负责<br>系统反馈,并将执业证               | 题<br>5人(也即主任)、合伙人、律师。如律师个人发现本人所内身份不符合的情况。请通知律师事务所通过工单<br>副本扫描件上传。                                                              |
|                                                      | 创建取消                                                                                                    |

创建新工单后,点击页面下方的"创建"按钮保存所做的修改,如修改后不想保存,可 点击下方的"取消"按钮。退出本次操作。

注:提交工单请讲将问题描述清楚,并上传有关证明材料作为附件,这样便于工作人员 快速处理问题。

## 三、基本信息核对

律师、律师事务所登录系统首先需确认执业信息是否正确,通过【基本信息】内容进行 核对,操作方式相同,如下:

进入会员中心后,系统默认显示首页控制台页面,点击【基本信息】核对信息内容,如 下图所示:

| 会员系统<br><sup>东责律师协会</sup>                                |                                                                         |                 | 1 1 1 1 1 1 1 1 1 1 1 1 1 1 1 1 1 1 1 1 |
|----------------------------------------------------------|-------------------------------------------------------------------------|-----------------|-----------------------------------------|
| 功能导航                                                     | <b>首页控制台</b><br>控制台将向您展示最新的资讯和工作动态                                      |                 |                                         |
| 技术咨询<br>信息维护                                             | 功能导航                                                                    |                 |                                         |
| <ul> <li>机构档案</li> <li>信息补全</li> </ul>                   | ●                                                                       | C]<br>地图定位      | [<br>修改密码                               |
| <ul> <li>律师列表</li> <li>律 实习人员</li> </ul>                 | <b>∲</b><br>活动服名                                                        |                 |                                         |
| <ul> <li>▲ 辅助人员</li> <li>业务管理</li> <li>● 实习申请</li> </ul> |                                                                         |                 |                                         |
| <ul> <li>▲ 行政许可变更</li> <li>★ 支更申请记录</li> </ul>           | <ul> <li>✔ [ 专项工作 ] 信息补全完成情况</li> <li>基本信息 我要补全</li> <li>登場写</li> </ul> | 惩罚记录 我要补全       | 令道写                                     |
| ▶ 地图定位                                                   | 获奖记录 我要补全 侍旗写                                                           | 分所情况 我要补全       | 待填写                                     |
| 曼 培训记录                                                   | 正式提交审核(有內容未填报)<br>打印《律师事务所基本信息登记表》(尚未提交审核) 打                            | 丁印所有《律师基本信息登记表》 |                                         |
|                                                          |                                                                         |                 |                                         |

## 点击【基本信息】后页面自动跳转至执业信息确认页面,如下图所示:

| <b>息补全</b><br>个人档案信息              |                        |                       |                       |                                                            |
|-----------------------------------|------------------------|-----------------------|-----------------------|------------------------------------------------------------|
| 补全个人信息<br>1<br>执业信息<br>确认执业信息是否正确 | 2<br>设置照片<br>上传本人近期证件照 | 3<br>基本信息<br>完善个人基本信息 | 4<br>执业情况<br>完善个人执业信息 | 5 6<br>联系方式 确认信息<br>设置联系方式,验证手机确认信息无误后,完成<br>号码和电子邮箱 本信息补全 |
| 执业信息<br>请您认真 <mark>校次</mark>      | 对以下执业信息                | , 须与律师执业证.            | 上登记信息保持一致             | 政.                                                         |
| 姓名                                | 104                    |                       | 性别                    |                                                            |
| 主管机关                              | 1.00                   |                       | 执业类别                  | ei                                                         |
| 执业机构                              | 712.04000.0            |                       | 所内身份                  | int.                                                       |
| 执业证号                              | Namper Street          |                       | 身份证号                  | -060107002301                                              |
|                                   |                        |                       |                       |                                                            |

#### 律师信息页截图

| 补全机构信息                    |                     |                 |                   |
|---------------------------|---------------------|-----------------|-------------------|
| 1                         | 2                   | 3               | 4                 |
| <b>执业信息</b><br>确认执业信息是否正确 | 基本信息<br>完善律所基本信息    | 联系方式<br>完善律所联系方 | 确认信息<br>5式 确认信息无误 |
| 执业信息                      |                     |                 |                   |
| 请您认真 核对 对以下执              | 业信息,须与律师事务所的        | 的执业许可证上登记       | 已信息保持一致.          |
| 事务所名称                     | CONTRACT.           | 执业证号            | 0.000000000       |
| 主管机关                      |                     | 组织形式            | 44.               |
| 批准文号                      | 11 13 10 10 10 10 H | 批准日期            | 20042             |
| 发证时间                      | i -                 | 负责人             | 100               |
| 以上信息非常重要 , 空缺部分可          | 可通过"修改基本信息"进行更正     | 。无法变更的信息,可      | 可通过"工单系统"向我们反馈。   |

#### 律所信息页截图

图中红框标红处的信息非常重要,如果信息有误,或者有空缺部分,请通过工单反馈告 知,并上传执业证扫描件作为修改依据。

工单反馈操作方式请见【二、技术咨询】

## 四、律师信息确认

律师输入执业证号、初始密码不能正常登陆系统,请先联系律师事务所,通过登录律所 会员系统,进入【律师列表】核对律师本人信息,若信息有误请通过律师事务所提交工单反 馈,并上传信息错误的律师执业证扫描件作为依据。

| 会员系统<br><sup>东荒律师协会</sup>                      | C 100000000 |           |        |                   | B ×             | #1 🕸 🖯  |
|------------------------------------------------|-------------|-----------|--------|-------------------|-----------------|---------|
| <b>功能导航</b>                                    | 律师名单        | 通         | 过此处核   | 对律师信息             |                 |         |
| ☑ 技术咨询<br>信息维护                                 | 新增 查看       | 律师填报情况 刷新 |        | 1                 | 输入关键字后回车        |         |
| 机构档案                                           | 姓名          | 类别        | 所内身份   | 执业证号              | 证件编号            |         |
| <ul> <li>信息补全</li> <li>律 律师列表</li> </ul>       | 0 898       | 专职        | 负责人    | 1405051114001     | NEX CONTRACTOR  | 操作 -    |
| 🛉 实习人员                                         | 0 987       | 专职        | 律师     | 140000 NORTH      | 4007000000      | 操作▼     |
| ★ 辅助人员<br>业务管理                                 | 0.000       | 专职        | 合伙人    | 14/02/04 12:00:02 | -0000119933-000 | 操作 -    |
| 🝟 实习申请                                         | 0 2014      | 专职        | 合伙人    | 14/08/07 12:07/10 | -provinsion to  | 操作 ◄    |
| <ul> <li>① 行政许可变更</li> <li>② 变更申请记录</li> </ul> | 0 1440      | 专职        | 律师     | HADDELINGTON      | 4107000044      | 操作▼     |
| 💭 地图定位                                         | 共1页5条       |           |        |                   |                 |         |
| 🏥 活动报名                                         |             | 目相招       | 伊旺市友   | 吃快小吃工更早           | トレコヨの月          | = 白 丞 门 |
| 블 培训记录                                         |             | 定恨掂       | 1年川争分。 | 川扒业业的月            | >工に求的症          | 記宝店     |

若名单中没有律师姓名,请先通过工单进行反馈,并上传该律师的执业证作为依据。工 单反馈操作方式请见【二、技术咨询】

## 五、律师会员卡申请

点击菜单栏【申办会员卡】,进入到"首次申请会员卡"的信息操作窗口, 点击【首次申请】按钮。

| <b>功能导航</b> | 会员卡申请                                                               |  |  |  |  |
|-------------|---------------------------------------------------------------------|--|--|--|--|
| ☑ 技术咨询      | 首次申请 遗失申请 與卡申请 刷新                                                   |  |  |  |  |
| ▶ 个人档案      | 姓名 申请类别 申请时间                                                        |  |  |  |  |
| 6息补全        | 暂无数据!                                                               |  |  |  |  |
| 业务管理        |                                                                     |  |  |  |  |
| ┍┉┍┉ 申办会员卡  | 共1页0条                                                               |  |  |  |  |
| 🋗 活动报名      | 操作说明:                                                               |  |  |  |  |
| 曼 培训记录      | 如果您从未申请过会员卡,请选择"首次申请会员卡";<br>如果您的会员卡遗失,请在"我的会员卡"中请办理挂失,并在确认无法找回后,提交 |  |  |  |  |
| 🚍 会员卡管理     | 如来恐的会员卡破损、消燃、失效等原因,无法继续使用,请小理 换卡申请                                  |  |  |  |  |
|             |                                                                     |  |  |  |  |

第1步,确认个人执业信息是否正确,请与律师执业证进行核对,如有信息 记载错误,请通过"工单系统" 向我们反馈。反馈后,可直接跳过,不需要等 变更生效。

如确认无误,请点击"下一步"按钮。

| 申请律师一卡通                       |                                                               |   |
|-------------------------------|---------------------------------------------------------------|---|
| 1                             | 3                                                             |   |
| <b>执业信息</b><br>确认执业信息登记是否正确   | 上传照片         确认信息           上传本人近期证件照         确认信息无误后,提交会员卡申证 | 青 |
| 力业信自                          |                                                               |   |
|                               |                                                               |   |
| 请您认具 <mark>後对</mark> 对以下执业信息, | ,狈与律师执业业上登记信息保持一致。                                            |   |
| 姓名                            | 性别 男                                                          |   |
| <b>主管机关</b> 河西区               | <u>执业类别</u> 专职                                                |   |
| 执业机构                          | 执业证号                                                          |   |
| 次收订旦                          | 自必江马                                                          |   |
| 火阳虹ラ                          | 2 10 11 22                                                    |   |
| 以上信息非常重要,如登记有误,请通过            | 过"工单系统"向我们反馈。                                                 |   |
|                               |                                                               | Ę |
|                               | 误点击                                                           | Ĩ |

以上信息非常重要,请仔细核对。 如有登记错误,请通过"工单系统"反馈(操作请看 1.3 工单系统)

5.2 证件照片

第2步,上传本人近期证件照片。确认执业信息后,进入上传证件照片窗口, 如下图所示:

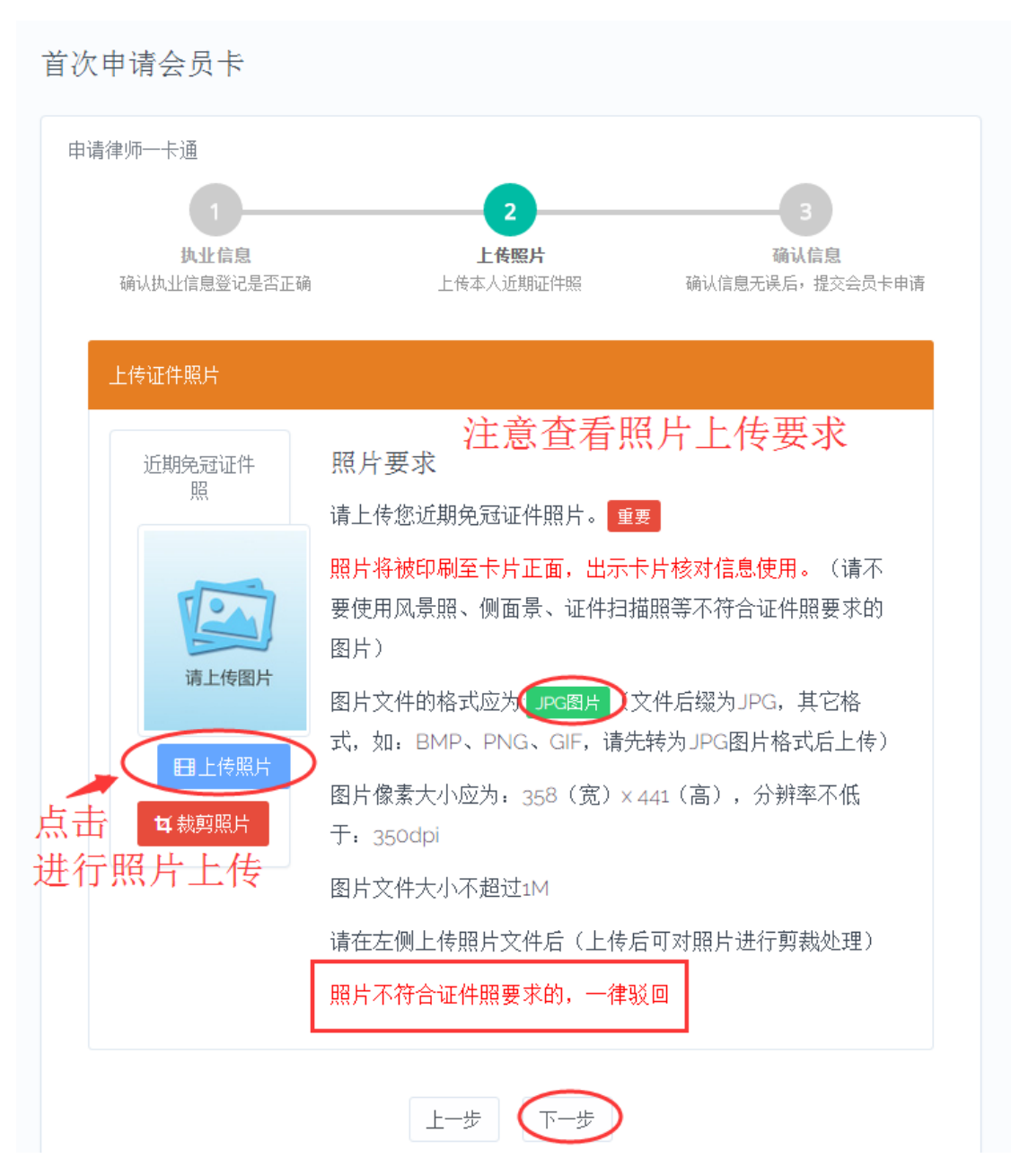

请认真阅读照片要求,准备好照片文件后。点击"上传照片"按钮后,在弹出的文件选择对话框,找到照片文件后,点击"确认"按钮。

### 照片上传要求:

- (1) 请不要用身份证 | 执业证或别的证件上拍下来的照片,直接对着照片 拍摄的带有边框的或者照片带有钢印照片模糊不清的都是不能使用 的。
- (2) 请不要使用风景照、生活照、侧面景、证件扫描照等。

如需要对图片进行适当剪裁,可点击"裁剪照片"按钮进行处理。 确认照片上传成功后,点击"下一步"按钮,进入第3环节。

## 5.3 确认申请会员卡

第3步,最后确认信息是否无误。

|    | 1                       |                             | 2                       | 3                             |
|----|-------------------------|-----------------------------|-------------------------|-------------------------------|
| 诵  | <b>执业信息</b><br>认执业信息登记是 | 否正确 上位                      | <b>上传照片</b><br>传本人近期证件照 | <b>确认信息</b><br>确认信息无误后,提交会员卡申 |
| 确认 | (信息                     |                             |                         |                               |
| 请  | 您 确认 以下                 | 信息是否登记正确,很                  | 确认无误后,点击"申              | 请会员卡。                         |
|    | Г Т                     |                             | I                       |                               |
|    | 姓名                      | 78.00                       |                         |                               |
|    | 身份证号                    | 1.101.07234                 |                         |                               |
|    | 执业机构                    | 2,006,1605                  | 1040.5                  |                               |
|    | 执业类别                    | 专职                          |                         |                               |
|    | 1 1                     |                             |                         | and the state of the          |
|    | 执业证号                    | 101000000                   |                         |                               |
|    | 执业证号<br>资格证号            | 1.01203-0002<br>0.2007/2018 |                         |                               |
|    | 执业证号<br>资格证号            | 1.012030000                 |                         |                               |

## 5.4 查看申请会员卡情况

确认申请会员卡登记表是否登记正确,确认无误后,点击"申请会员卡",按钮,弹出"我的会员卡申请"界面,如下图所示:

| 功能导航     | 我的会员卡 |     |     |      |  |
|----------|-------|-----|-----|------|--|
| ☑ 技术咨询   |       |     |     |      |  |
| 信息维护     | 刷新    |     |     |      |  |
| 🛃 个人档案   |       | 会员号 | 所有人 | 发卡时间 |  |
| 🛟 信息补全   |       |     |     |      |  |
| 业务管理     |       |     |     |      |  |
| ┉∞ 申办会员卡 | 共1页0条 |     |     |      |  |
| 🚍 会员卡管理  |       |     |     |      |  |
| 🛗 活动报名   |       |     |     |      |  |
| 📄 培训记录   |       |     |     |      |  |

功能介绍 申请状态:

待审核:已提交申请,尚未审核。 已审核:审核通过。 已驳回:表示信息有误,未通过申请。 撤销申请:提交申请后,如需修改信息需撤回申请后,进行操作。

## 六、常见问题

#### 1. 律师无法登录

律师无法登录有两种可能:

(1)信息登记有误,请通过律师事务所登录系统后,在"律师列表"查看律师的信息, 仔细核对律师身份证号和执业证号,若不一样通过律所工单系统反馈并上传该律师执业证扫 描件。

(2)新执业律师,请律师事务所登录系统后,在请通过律所工单反馈告示,并上传该律师的执业证作为依据。

#### 2. 律师已经转所,如何处理?

转所后系统仍然记录之前的执业机构,请通过工单反馈并上传新的执业证作为修改 依据。

#### 3. 律师姓名登记错了,如何修改?

请通过工单反馈给并上传律师执业证,分别告诉我们错误和正确的名字 。

#### 4. 登录个人账号,显示用户是其他人的信息或者律师事务所信息,是什么原因?

同一个浏览器,不支持多个账号同时登录,会出现串号的现象,最简单的处理方法 是关闭所有页面,退出浏览器程序。

#### 5. 技术支持联系方式

如果您在使用系统时,希望获得指导、帮助时,您可以联系系统的技术服务商:

#### 上海同道信息技术有限公司

- 客服热线: 400-728-5407
- 传真号码: 021-64660238
- 电子邮件: tsc@homolo.com
- 公司网址: http://www.homolo.com